附件:

## 听课信息网上记载说明

1. 电脑登录"南通大学-教学综合信息服务平台"(地址 http://tdjw.ntu.edu.cn/),具体链接可以通过教学质量管理处 网站首页上"听课记载"或教务处网站首页上的"教务管理系统" 或智慧通大上系统业务直通车面板中的"教务系统"或手机网页 浏览器中登录平台(在浏览器地址栏输入 tdjw.ntu.edu.cn)及 (安卓系统)今日校园 APP 上平台服务中的"教务系统"。(建议 使用电脑记载,部分手机软件兼容问题可能不成功)

2. 登录教学综合信息服务平台后请使用默认的"教师"角色,如果不是在教师角色请选择右上角的角色切换,选择"教师"。
2. 按听课人的息公在目前栏中选择"教觉证公"下的目行证公

 按听课人的身份在导航栏中选择"教学评价"下的同行评价、 督导评价或领导评价,进入听课录入界面。

 4. 在听课录入界面中输入听课类型、听课时间、授课教师等信息 查询教师授课教学班(图1),然后在查询结果中选择听课教学班 (图2),最后在评价内容区完成具体评价(图3)。

| 评价查询  |               | $\bigcirc$ |
|-------|---------------|------------|
| 教师部门  | 全部            | Ŧ          |
| 开课学院  | 全部            | Ŧ          |
| *听课类型 | 请选择           | Ŧ          |
| *上课时间 | 2020-05-05    |            |
| 周次    | 第11周          | •          |
| 星期    | 星期二           | Ŧ          |
| 节次    |               |            |
| 教师    | 按教工号、教师名称模糊查询 |            |
| 课程    | 按课程号、课程名称模糊查询 |            |
| 评价状态  | 全部            | Ŧ          |
|       |               | 查询         |

图1 授课教师教学班查询区

| 可评价教学班                 |              |    |   |  |
|------------------------|--------------|----|---|--|
| 状态                     | 课程           | 学时 | 教 |  |
| 未评                     | 学校教育发展(教育学基础 | 讲授 |   |  |
|                        |              |    |   |  |
| ▶ 《   1 共1页   》 ▶ 15 ▼ |              |    |   |  |

图 2 听课教学班选择区

| 评价对象 (教师)                   |                 |
|-----------------------------|-----------------|
| 评价表                         |                 |
| * 1.穿戴得体, 仪表端庄, 教态自然, 教书育人: | ◎优 ◎良 ◎中 ◎及格 ◎差 |
| * 2.备课充分,讲解塾练,授课投入:         | ◎优 ◎良 ◎中 ◎及格 ◎差 |
|                             |                 |

图 3 具体评价内容区